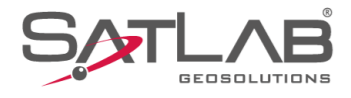

# SATSURV

# SATSURV

## INSTALAÇÃO

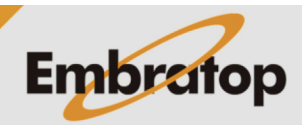

Tel: 11 5018-1800

www.embratop.com.br

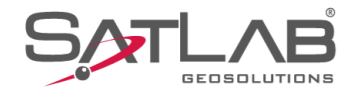

### 1. Instalar Satsurv no dispositivo

1. Conecte o dispositivo Android ao computador;

15:29 🕲 \* 🖹 😪 🖬 84% ← Usar USB para ψ USB  $oldsymbol{O}$ Transferência de arquivo  $\bigcirc$ PTP (fotos) Ο Somente carregar este dispositivo Ο Armazenamento USB 4

2. No Dispositivo, selecione a opção Transferência de arquivo;

3. No computador será exibida a janela correspondente ao dispositivo Android, acesse memória interna do dispositivo;

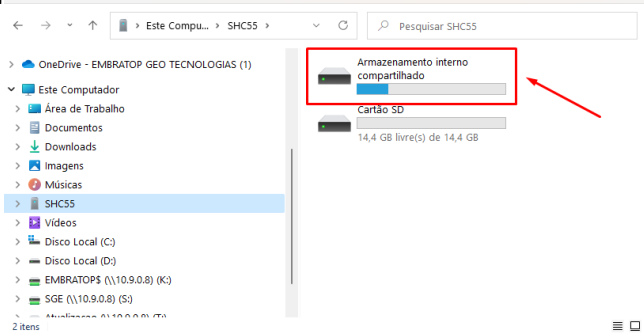

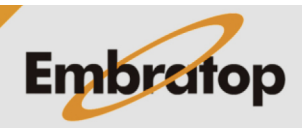

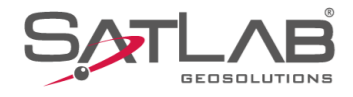

**4.** Cole o arquivo com o formato **\*.apk** direto na memória interna do dispositivo;

5. No dispositivo, clique na opção Gerenciados de arquivos;

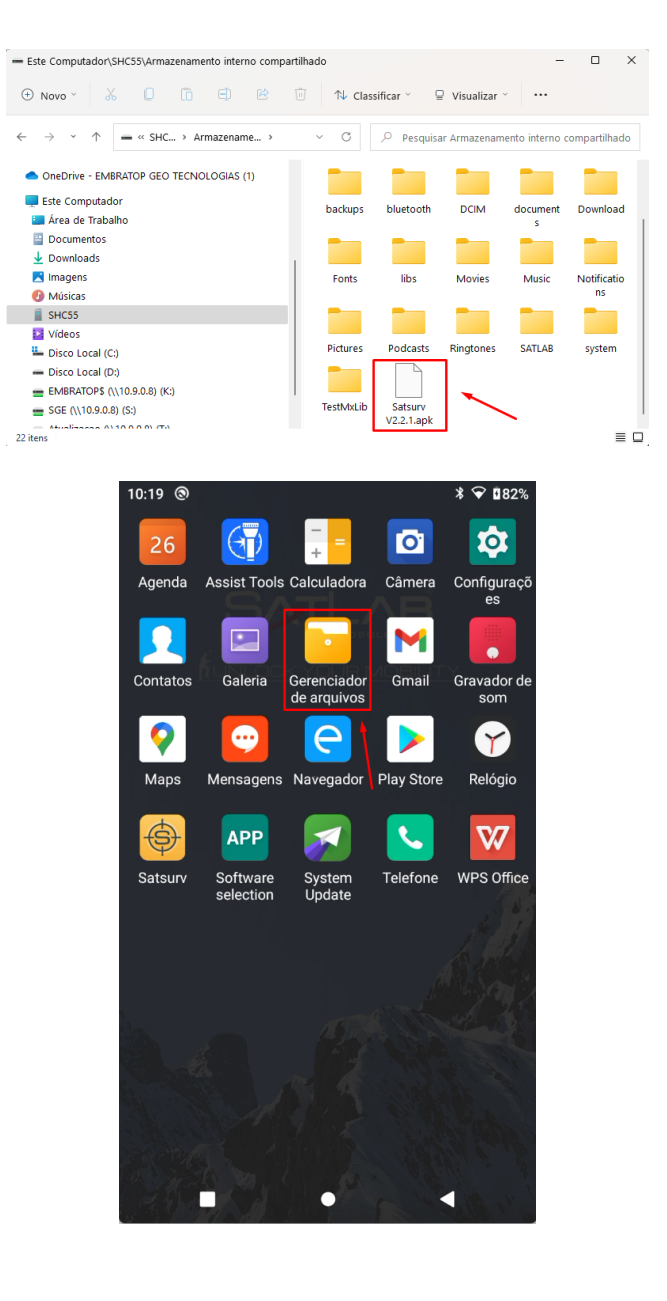

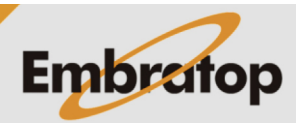

www.embratop.com.br

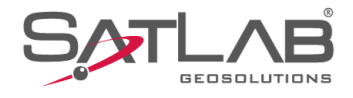

**6.** Localize o arquivo **\*.apk** e clique sobre o mesmo para iniciar a instalação;

7. Clique em Instalar;

| 10.01    | 0                                                                                                    |                                                 | * 🔌 💎 🛿 84%           |
|----------|----------------------------------------------------------------------------------------------------|-------------------------------------------------|-----------------------|
|          | Cartão SD                                                                                                    |                                                 |                       |
| <b>-</b> | DCIM                                                                                                    |                                                 |                       |
|          | Download                                                                                                    |                                                 |                       |
|          | LOST.DIR                                                                                                    |                                                 |                       |
|          | Movies                                                                                                    |                                                 |                       |
|          | Music                                                                                                    |                                                 |                       |
|          | Notifications                                                                                                    |                                                 |                       |
|          | Pictures                                                                                                    |                                                 |                       |
|          | Podcasts                                                                                                    |                                                 |                       |
|          | Ringtones                                                                                                    |                                                 |                       |
|          | SATLAB-Bak                                                                                                    |                                                 |                       |
|          | Satsurv V3.0.3.apl<br>Tamanho 109.09 MB                                                                                                    | ·                                               |                       |
| <b>-</b> |                                                                                                    | Q,                                              | :                     |
|          |                                                                                                    | •                                               | •                     |
|          | •                                                                                                    |                                                 |                       |
| 15:31    | Cartão SD                                                                                                    |                                                 | * 및 ❤ ∎84%            |
|          | DCIM                                                                                                    |                                                 |                       |
|          |                                                                                                    |                                                 |                       |
| 8        | Download                                                                                                    |                                                 |                       |
| 8        | Download<br>LOST.DIR                                                                                                    |                                                 |                       |
|          | Download<br>LOST.DIR<br>Movies                                                                                                    |                                                 |                       |
|          | Download<br>LOST.DIR<br>Movies                                                                                                    |                                                 |                       |
|          | Download<br>LOST.DIR<br>Movies<br>Satsurv<br>Quer instalar uma att<br>aplicativo? Seus dad                                                                                                    | ialização para 6<br>os existentes n             | rste                  |
|          | Download<br>LOST.DIR<br>Movies<br>Satsurv<br>Quer instalar uma atu<br>aplicativo? Seus dad<br>serão perdidos.                                                                                   | ualização para e<br>os existentes n             | iste<br>ão            |
|          | Download<br>LOST.DIR<br>Movies<br>Satsurv<br>Quer instalar uma atu<br>aplicativo? Seus dad<br>serão perdidos.                                                                                   | Ialização para e<br>os existentes n<br>CANCELAR | este<br>ão            |
|          | Download<br>LOST.DIR<br>Movies<br>Satsurv<br>Quer instalar uma atu<br>aplicativo? Seus dad<br>serão perdidos.<br>Podcasts<br>Ringtones                                                          | ualização para e<br>os existentes n<br>CANCELAR | este<br>ão<br>ISTALAR |
|          | Download<br>LOST.DIR<br>Movies<br>Satsurv<br>Quer instalar uma atu<br>aplicativo? Seus dad<br>serão perdidos.<br>Podcasts<br>Ringtones<br>SATLAB-Bak                                            | Ialização para e<br>os existentes n<br>CANCELAR | este<br>ão            |
|          | Download<br>LOST.DIR<br>Movies<br>Satsurv<br>Quer instalar uma att<br>aplicativo? Seus dad<br>serão perdidos.<br>Podcasts<br>Ringtones<br>SATLAB-Bak<br>Satsurv V3.0.3.apl                      | ialização para e<br>os existentes n<br>CANCELAR | este<br>ão<br>ISTALAR |
|          | Download<br>LOST.DIR<br>Movies<br>Satsurv<br>Quer instalar uma att<br>aplicativo? Seus dad<br>serão perdidos.<br>Podcasts<br>Ringtones<br>SATLAB-Bak<br>Satsurv V3.0.3.apl<br>Tamanho 109.09 MB | ialização para e<br>os existentes n<br>CANCELAR | este<br>ão<br>ISTALAR |

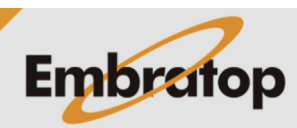

www.embratop.com.br

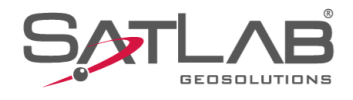

### 8. O aplicativo será instalado;

9. Clique em Abrir para iniciar o Satsurv;

| 15:32        | 0                 |    |         | ;   | \$ <i>K</i> | Ŷ                           | 84% |
|--------------|-------------------|----|---------|-----|-------------|-----------------------------|-----|
|              | Cartão SD         |    |         |     |             |                             |     |
|              | DCIM              |    |         |     |             |                             |     |
| 8            | Download          |    |         |     |             |                             |     |
|              | LOST.DIR          |    |         |     |             |                             |     |
| 8            | Movies            |    |         |     |             |                             |     |
| -            | 🔶 Satsurv         |    |         |     |             |                             |     |
| -            | Instalando        |    |         |     |             |                             |     |
|              |                   |    |         |     |             |                             |     |
| 8-           | Podcasts          |    | -       | CAI | NCEL        | AR                          |     |
|              | Ringtones         |    |         |     |             |                             |     |
|              |                   |    |         |     |             |                             |     |
|              | Sateury V3 0 3 an | k  |         |     |             |                             |     |
|              | Tamanho 109.09 MB |    |         |     |             |                             |     |
| - <u>-</u> + |                   | Q  |         |     |             |                             | :   |
|              |                   | •  |         |     | ◄           |                             |     |
| 15:33        | 0                 |    |         |     | * 12        | $\mathbf{\hat{\mathbf{v}}}$ | 84% |
|              | Cartão SD         |    |         |     |             | ·                           |     |
|              | DCIM              |    |         |     |             |                             |     |
|              | Download          |    |         |     |             |                             |     |
|              | LOST.DIR          |    |         |     |             |                             |     |
|              | Movies            |    |         |     |             |                             |     |
|              | 🔶 Satsurv         |    |         |     |             |                             |     |
| 8            | App instalado.    |    |         |     |             |                             |     |
| 8            |                   |    |         |     |             |                             | 1   |
| 8            | Podcasts          |    | CONCEDI | 00  | AD          | KIK                         |     |
|              | Ringtones         |    |         |     |             |                             |     |
| 8            | SATLAB-Bak        |    |         |     |             |                             |     |
|              | Satsurv V3.0.3.ap | ok |         |     |             |                             |     |
|              | Tamanho 109.09 MB | 0  |         |     |             |                             | :   |
| +            |                   |    |         |     |             |                             | •   |
|              |                   |    |         |     |             |                             |     |

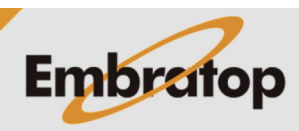

www.embratop.com.br

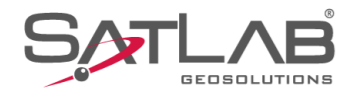

### 10. O programa será aberto;

**11.** Para verificar se a versão correta foi instalada, na tela inicial, clique sobre o ícone destacado na imagem ao lado;

| 15:36                                                                                                    | l 16-37 Con                                                                                         | \$ ছ ়ি <b>© 0</b> 84%<br>ectar dispositivo                                                        |
|----------------------------------------------------------------------------------------------------|----------------------------------------------------------------------------------------------------|----------------------------------------------------------------------------------------------------|
| Info do projeto                                                                                                    | Config do projeto                                                                                   | Sistema de<br>Coordenadas                                                                          |
| Parâmetros                                                                                                    | Pontos                                                                                              | Galeria Lev                                                                                        |
| Export Dado                                                                                                    | Import Dado                                                                                         | E-mail                                                                                             |
| Lista Cod.                                                                                                    | Calibração Quadro                                                                                   | +<br>Mais                                                                                          |
|                                                                                                    |                                                                                                    |                                                                                                    |
| Projeto Di                                                                                                    | © ØØ<br>sp Medição<br>●                                                                             | Ferramentas                                                                                        |
|                                                                                                    |                                                                                                    |                                                                                                    |
| 15:38 ®                                                                                                    | I 16-37 Con                                                                                         | * ছ ❤ ∎84%<br>ectar dispositivo                                                                    |
| 15:38 (©)<br>2023-05-37<br>Info do projeto                                                                                                    | I 16-37 Con                                                                                         | * ☆ ♥ 184%<br>ectar dispositivo<br>Goordenadas                                                     |
| 15:38 (©)<br>2023-05-3<br>2023-05-3<br>Info do projeto<br>Parâmetros                                                                                                    | I 16-37 Con                                                                                         | * ☆ ♥ 084%<br>ectar dispositivo<br>Sistema de<br>Coordenadas<br>Galeria Lev                        |
| 15:38 (©)<br>2023-05-33<br>2023-05-33<br>Info do projeto<br>Parâmetros<br>Parâmetros<br>Export Dado                                                                                                    | I 16-37 Con<br>Config do projeto<br>Pontos<br>Import Dado                                           | * X 🗭 184%<br>ectar dispositivo<br>Sistema de<br>Coordenadas<br>Galeria Lev<br>E-mail              |
| 15:38 (©)<br>= 2023-05-37<br>Info do projeto<br>Parâmetros<br>Parâmetros<br>Export Dado<br>Lista Cod.                                                                                                    | I 16-37 Con<br>Config do projeto<br>Config do projeto<br>Pontos<br>Import Dado<br>Colibração Quadro | * X 🗭 084%<br>ectar dispositivo<br>Sistema de<br>Coordenadas<br>Galeria Lev<br>E-mail<br>+<br>Mais |
| 15:38<br>2023-05-37<br>2023-05-37<br>Info do projeto<br>With the translow of the translow of translow of translow of t | I 16-37 Con<br>Config do projeto<br>Config do projeto<br>Pontos<br>Import Dado<br>Calibração Quadro | x x ♥ ۵84%<br>ectar dispositivo<br>Sistema de<br>Coordenadas<br>Galeria Lev<br>E-mail<br>+<br>Mais |

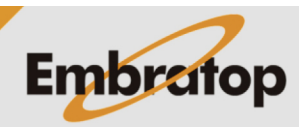

www.embratop.com.br

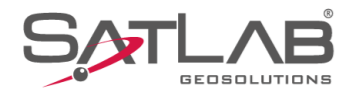

### 12. Clique em Sobre;

13. A versão será mostrada logo abaixo do logo.

| 15:40 🕲               |                        | * \$           | 84%           |  |  |
|-----------------------|------------------------|----------------|---------------|--|--|
|                       | Entrar                 |                | positivo<br>2 |  |  |
| 💭 Verifi              | car posição da base    |                | adas          |  |  |
| 🔊, Grav               | Rastrei                | Off >          |               |  |  |
| <li>Ø Defini</li>     | ições                  | >              | Lev           |  |  |
| 📋 Colet               | or                     | >              | ]             |  |  |
| 之 Partil              | har                    | >              | il            |  |  |
| 🖫 FTP                 |                        | >              |               |  |  |
| (i) Sobre             | , <b>,</b>             | >              | 3             |  |  |
|                       | •                      | •              | ]<br>hentas   |  |  |
| 15:41 ⊚<br>← Sobre    |                        | * >            | € ♥ 🛛 84%     |  |  |
|                       | Satsurv V3.0.3         | 3] •           |               |  |  |
| Atualizaçã            | ões Clique pa          | ıra atualizaç  | :ões >        |  |  |
| Tutorial              |                        |                | >             |  |  |
| Registro A            | Арр                    |                | >             |  |  |
|                       |                        |                |               |  |  |
|                       |                        |                |               |  |  |
|                       |                        |                |               |  |  |
|                       |                        |                |               |  |  |
|                       |                        |                |               |  |  |
| Copyright(2023-04-20) |                        |                |               |  |  |
| [                     | GeoSolution i Göteborg | g AB<br>Sweden |               |  |  |
|                       |                        |                |               |  |  |

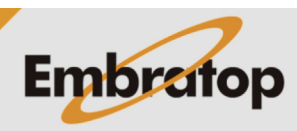

www.embratop.com.br